Ministerio de Justicia y Derechos Humanos Secretaria de Justicia Registro General Santa Fe

## Consulta de Estado de Trámites por Internet

Informática Registro General - Sectorial Informática del MJyDH

## 1 Ayuda

Para ingresar a consultar el estado de trámites por Mesa de entradas debe escribir en el explorador de Internet, la siguiente dirección:

🔩 http://www.santafe.gov.ar/ 🗌

Una vez cargado el sitio seleccionar, del menú Áreas de Gobierno, la opción Justicia y Derechos Humanos, luego Secretaría de Justicia, dentro Dirección Provincial del Registro General de la Propiedad - Santa Fe y en el cuerpo central aparece la opción Consulta de Estado de Trámites. Al hacer click sobre el link aparece una pantalla donde debe ingresar el número de aforo, fecha de

ingreso, código de seguridad del trámite. Estos datos se encuentran en el ticket que entrega el recepcionista de Mesa de Entradas al momento de presentar un documento.

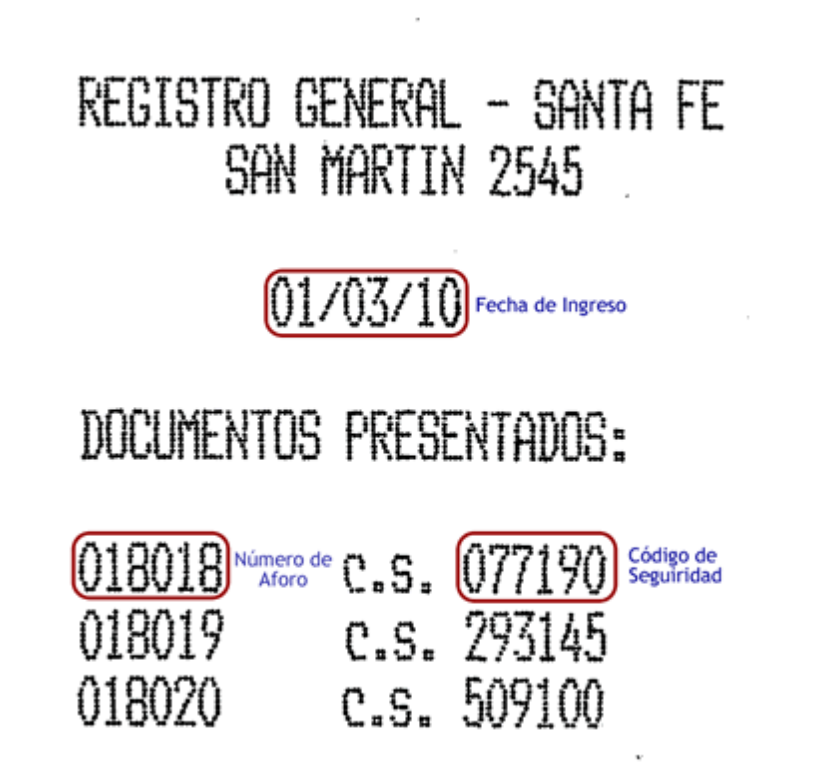

Además de los datos propios del trámite se debe ingresar el código de verificación que aparece en la figura.

En la siguiente pantalla debe ingresar los datos requeridos. Tener en cuenta que el formato del año de la fecha a ingresar es de 4 dígitos.

| Miércoles, 21 de Abril de 2010                                                                                                    |             |  |
|----------------------------------------------------------------------------------------------------|-------------|--|
| Registro General Santa Fe<br>Ministerio de Justicia y Derechos HumanosGOBIERNO                                                                                                    | DE SANTA FE |  |
| Consulta de estado de Trámite ingresado por Mesa de Entradas                                                                                                    |             |  |
| Fecha de Ingreso (dd/mm/aaaa)<br>Número de Aforo<br>C.S.<br>Código de Verificación<br>Consultar                                                                                            |             |  |
| La información solicitada se brinda como mera consulta de acuerdo a los datos aportados por el usuario<br>Trámites ingresados desde 04/01/2010, actualizados al 12/04/2010 a las 14:03 hs. |             |  |

Al presionar el botón "Consultar" se pasa a otra pantalla donde se pueden generar uno de lo siguientes resultados:

\* Si se ingresan todos los campos del formulario correctamente.

| Miércoles, 21 de Abril de 2010                                                                                      |                      |  |
|----------------------------------------------------------------------------------------------------|----------------------|--|
| Registro General Santa Fe<br>Ministerio de Justicia y Derechos Humanos                                              | GOBIERNO DE SANTA FE |  |
| Consulta de estado de Trámite ingresado por Mesa de Entradas                                                        |                      |  |
| Trámite número: 018018                                                                                              |                      |  |
| Fecha de ingreso: 01/03/2010                                                                                        |                      |  |
| Tipo de documento: Certificación / Info                                                                             | rme                  |  |
| Tipo de entrada: Normal                                                                                             |                      |  |
| Salida                                                                                                    |                      |  |
| Fecha de salida: 04/03/2010                                                                                         |                      |  |
| Tipo de salida: Casillero                                                                                           |                      |  |
| Casillero: 215                                                                                                    |                      |  |
| La información solicitada se brinda como mera consulta de acuerdo a los datos aportados por el usuario<br><< Volver |                      |  |

\* Si no se ingresa el código de seguridad(c.s.) que se encuentra en el ticket, solamente se muestra si el trámite tiene o no salida.

| Lunes, 8 de Marzo de 2010                                                                              |             |  |
|----------------------------------------------------------------------------------------------------|-------------|--|
| Registro General Santa Fe<br>Ministerio de Justicia y Derechos HumanosGOBIERNO                         | DE SANTA FE |  |
| Consulta de estado de Trámite ingresado por Mesa de Entradas                                           |             |  |
| Trámite número: 122842<br>Fecha de ingreso: 01/12/2009                                                 |             |  |
| Salida                                                                                                 |             |  |
| Fecha de salida: 10/12/2009                                                                            |             |  |
| La información solicitada se brinda como mera consulta de acuerdo a los datos aportados por el usuario |             |  |
| << Volver                                                                                              |             |  |

\* Si ingresa un número de aforo incorrecto muestra el siguiente mensaje:

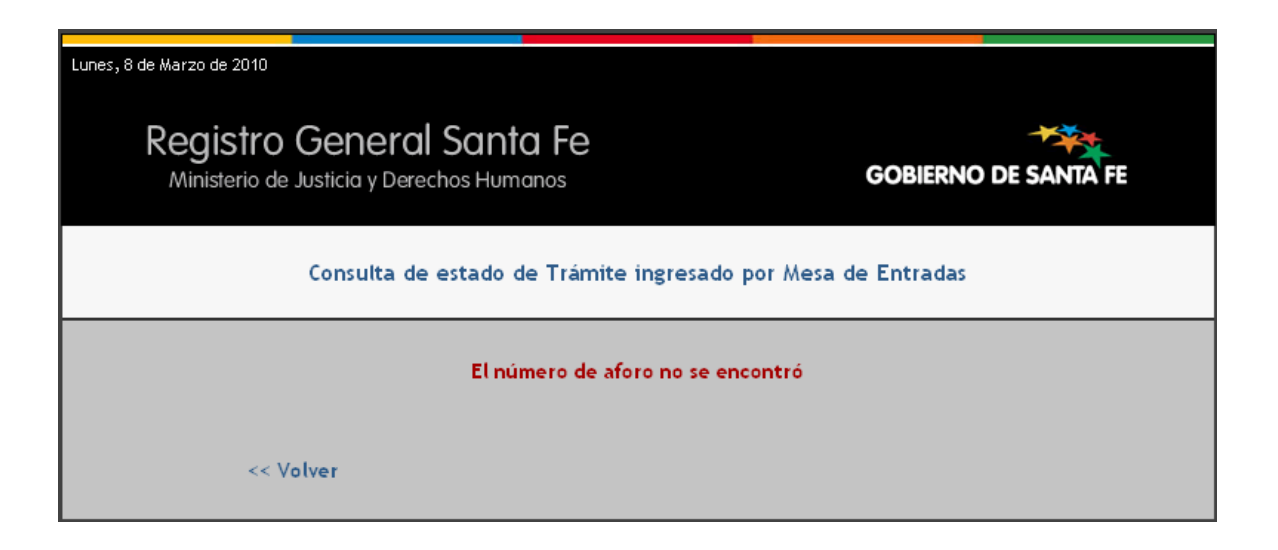

\* Si el número de aforo ingresado no corresponde con la fecha de ingreso del ticket muestra lo siguiente:

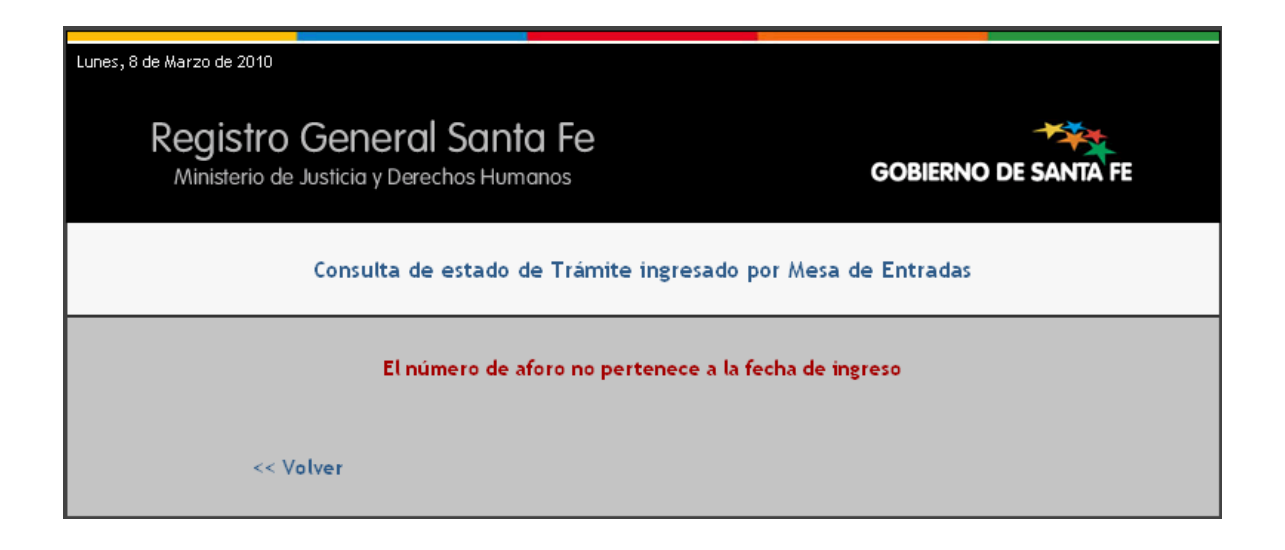

\* Si el código de seguridad o el de verificación no son correctos se ve lo siguiente:

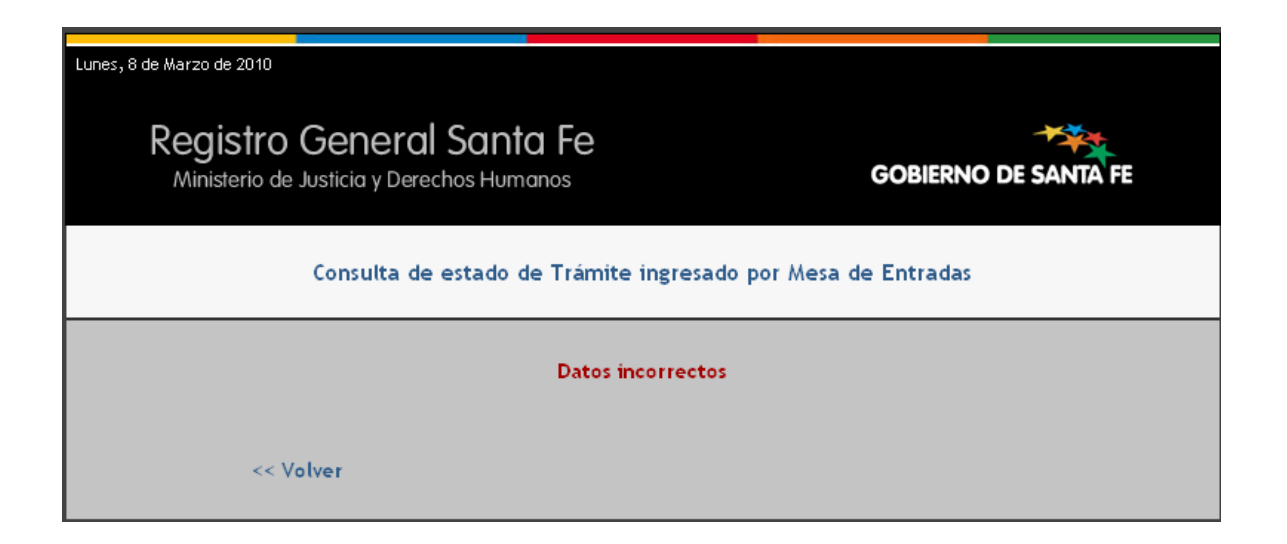

Nota: Presionar el botón "<<Volver" para realizar una nueva consulta.

6